# INTERNSHIP TRACKER

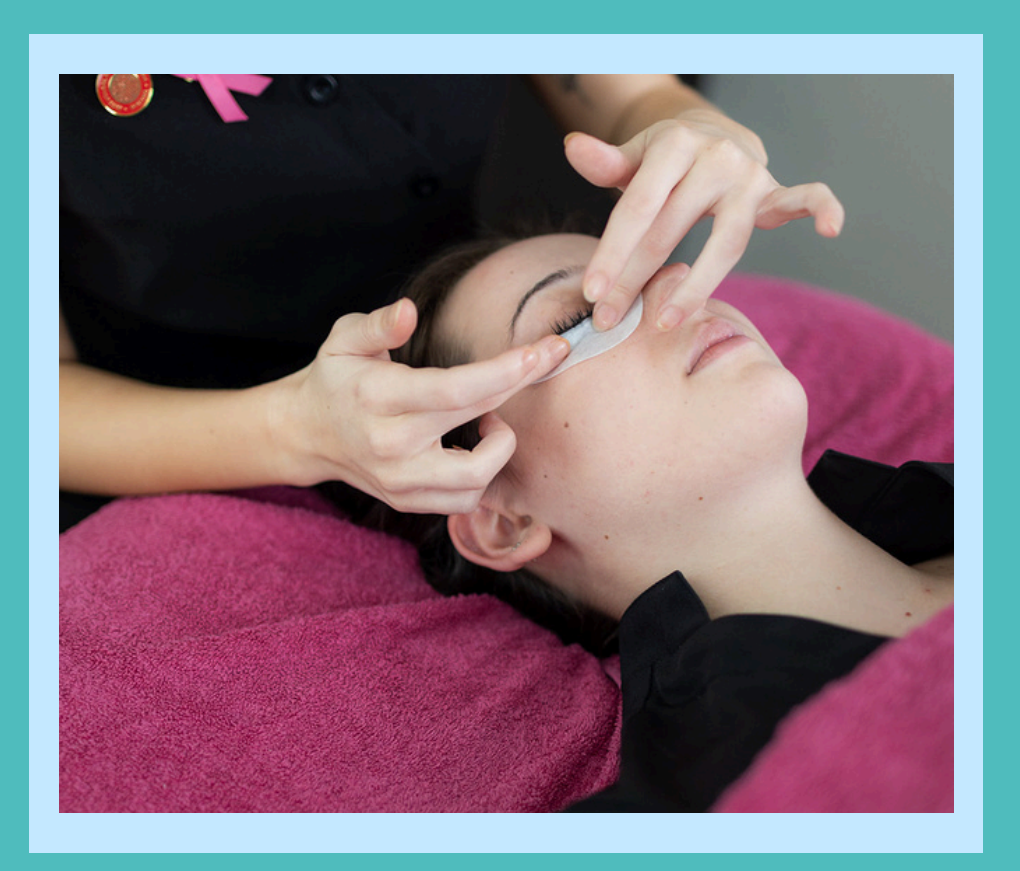

# **OVERVIEW**

The internship tracker is designed to streamline the process of monitoring internships, enabling us to report the percentage of students participating in internships versus those completing their Workplace Practice paper. It also allows us to identify the organisations where our students are interning. The Team Lead will be responsible for entering these details into Selma.

#### **Step 1 - Adding Internship Placement Details to a Student Record:**

- Search for the Student in Selma: Begin by searching for the student whose internship placement you want to add.
- **Select Enrolment:** Click on the enrolment record that is connected to the internship.
- Click on Edit Enrolment to make changes.

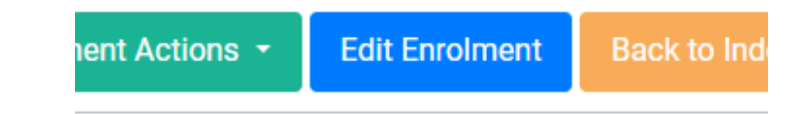

• Navigate to the Placements tab

#### Step 2 - Add Placement:

• Click on Add Placement.

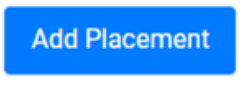

• Please complete as many fields as you can. If the organisation is not listed, please add it along with the contact information before proceeding any further (please see steps 4 below).

# Step 2 - Add Placement Continued:

#### **Enrolment Placement**

| Start Date *                                     | Employment Type * |   | Organisation *    |
|--------------------------------------------------|-------------------|---|-------------------|
| dd-mm-yyyy                                       | Choose            | • | Choose            |
| End Date                                         | Industry Type     |   | Exited Service    |
| dd-mm-yyyy                                       | Select an Option  | • | dd-mm-yyyy        |
|                                                  |                   |   |                   |
| Job Title                                        |                   |   |                   |
| Job Title                                        |                   |   |                   |
| Job Title                                        |                   |   |                   |
| Job Title<br>Source of Vacancy                   |                   |   |                   |
| Job Title<br>Source of Vacancy                   |                   |   |                   |
| Job Title<br>Source of Vacancy<br>Hours per Week | Hourly Pay        |   |                   |
| Job Title<br>Source of Vacancy<br>Hours per Week | Hourly Pay        |   | Subsidy Required? |
| Job Title<br>Source of Vacancy<br>Hours per Week | Hourly Pay        |   | Subsidy Required? |

- Start Date Mandatory
- End Date Optional
- Employment Type Mandatory
- Organisation Mandatory \* If organisation does not appear please go to step 4.
- Industry Type Optional, but we encourage you to fill this in.
- Exited Service Optional
- Job Title Optional, however please provide this information
- Source of Vacancy Mandatory This information helps us track whether the student secured their own internship (student) or if it was sourced through NZST, Elite or Cut Above (Provider)
- Hours per Week Optional
- Hourly Pay Optional

#### Step 3 - Add Placement - Continued:

- Once you have entered the information, click save to store the placement details.
- Finally, click on Update Enrolment to ensure all changes are applied.

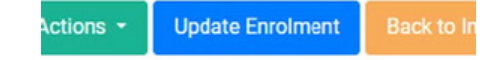

If the organisation does not appear in the organisation field when adding a new placement, you'll need to add it first. While this may seem like an extra step, remember that once an organisation is set up, you will not have to add it again. Follow these steps to proceed:

• Access Settings: Click on the Settings located in the top menu of the Selma Dashboard Home page.

- Select 'Organisations' from the menu, and use the search field to find the organisation.
- Click on 'Add Organisation'.

# Add Organisation

- Ensure you select Active and complete as many fields as possible, paying special attention to those marked with an asterisk (\*).
- In the Type field, select Employer.
- Click Add to save the information.

#### Add Contact Information (if available):

- Go to Settings and select Contacts.
- Search for the contact to ensure they are not already in the system.
- If the contact is not found, click Add and enter as many details as possible.

#### Link Contact to Organisation:

- Navigate to the Organisation's section and click Edit next to the relevant organisation.
- Select the Contact tab, then click Link Contact.
- Search for the contact name, select it, and choose Employer as the relationship.
- Click Update to save the changes.

| əp 4                                       | - Edit                                         | Place                                                 | ment                                            |                     |                                      |               |         |         |         |
|--------------------------------------------|------------------------------------------------|-------------------------------------------------------|-------------------------------------------------|---------------------|--------------------------------------|---------------|---------|---------|---------|
|                                            |                                                |                                                       |                                                 |                     |                                      |               |         |         |         |
|                                            |                                                |                                                       |                                                 |                     |                                      |               |         |         |         |
|                                            |                                                |                                                       |                                                 |                     |                                      |               |         |         |         |
|                                            |                                                | • •                                                   |                                                 |                     |                                      |               |         |         |         |
| edit an<br>ce you                          | internsh<br>r change                           | ip entry,<br>s and clie                               | click on the<br>ck Save whe                     | Placeme<br>en done. | ent tab, then c                      | lick the gree | n box ι | under A | ctions. |
| edit an<br>ce you                          | internsh<br>r change                           | ip entry,<br>s and clio                               | click on the<br>ck Save whe                     | Placeme<br>en done. | ent tab, then c                      | lick the gree | n box ι | under A | ctions. |
| edit an<br>ce your                         | internsh<br>r change                           | ip entry,<br>s and clic                               | click on the<br>ck Save whe                     | Placeme<br>en done. | ent tab, then c                      | lick the gree | n box u | under A | ctions. |
| edit an<br>ce your<br>Enrolment<br>Search: | internsh<br>r change<br>Info Comp              | ip entry,<br>s and clic<br>onents Ever                | click on the<br>ck Save whe                     | Placeme<br>en done. | ent tab, then c                      | lick the gree | n box ı | under A | ctions. |
| Enrolment<br>Search:                       | internsh<br>r change<br>Info Compu             | ip entry,<br>s and clic<br>onents Ever                | click on the<br>ck Save whe                     | Placeme             | ent tab, then c                      | lick the gree | n box ı | under A | ctions. |
| Enrolment<br>Search:<br>Action             | internsh<br>r change<br>Info Compu<br>in table | ip entry,<br>s and clic<br>onents Ever<br>End Date \$ | click on the<br>ck Save whe<br>nt Log Programme | Placeme<br>en done. | ent tab, then c<br>Awards Attendance | lick the gree | n box ı | under A | ctions. |

#### **Placement PowerBi Report**

The Placement PowerBI Report can be found on the following link:

#### Placement Report

The home screen provides a summary of students eligible for internships, displaying the total number of eligible students alongside the percentage currently participating in an internship or Work Placement Programme (WPP).

|                              |                                                                                                    | Enrolments                                                                                                    |                                                                                                    |
|------------------------------|----------------------------------------------------------------------------------------------------|----------------------------------------------------------------------------------------------------|----------------------------------------------------------------------------------------------------|
|                              |                                                                                                    | 1.26                                                                                                    |                                                                                                    |
| -                            |                                                                                                    |                                                                                                    |                                                                                                    |
|                              |                                                                                                    | 424                                                                                                    |                                                                                                    |
|                              |                                                                                                    |                                                                                                    |                                                                                                    |
| Campus                       | Enrolments                                                                                                    | Internship %                                                                                                    | WPP %                                                                                                    |
| Elite Hamilton               | 2                                                                                                    | 100.0%                                                                                                    | 0.0%                                                                                                    |
| Elite Wellington             | 12                                                                                                    | 100.0%                                                                                                    | 0.0%                                                                                                    |
| N2ST Auckland<br>Airport     | 134                                                                                                    | 29.4%                                                                                                    | 70.6%                                                                                                    |
| N2ST Auckland<br>City        | 80                                                                                                    | 10.0%                                                                                                    | 81.3%                                                                                                    |
| N2ST<br>Christchurch<br>Iole | 55                                                                                                    | 0.0%                                                                                                    | 100.0%                                                                                                    |
| N2ST Hamilton                | 42                                                                                                    | 2.4%                                                                                                    | 97.4%                                                                                                    |
| N2ST Wellington              | 71                                                                                                    | 0.0%                                                                                                    | 100.0%                                                                                                    |
| Online Campus                | 26                                                                                                    | 0.0%                                                                                                    | 100.0%                                                                                                    |
| Total                        | 424                                                                                                    | 14.5%                                                                                                    | 83.5%                                                                                                    |
|                              |                                                                                                    |                                                                                                    |                                                                                                    |
|                              |                                                                                                    |                                                                                                    |                                                                                                    |
|                              | Cite Wellington<br>N25T Auxiliard<br>Angort<br>N25T Auxiliard<br>City<br>Corp<br>Corp<br>Corp<br>Corputation<br>N25T Wellington<br>Corp<br>Corp<br>Corp<br>Corp<br>Corp<br>Corp<br>Corp<br>Corp | ter i Analadi<br>NEST Ancianti<br>2014 Weiningki<br>2014 Weiningki<br>2014 Ancianti<br>2015<br>August<br>2015<br>August<br>2015<br>August<br>2016<br>August<br>2016<br>A | Construction 12   List Hindingki 12   N251 Audinald 136   S257 Audinald 136   CDF 60   CDF 60   Valid 15   CDF 60   CDF 60   N257 Monitopin 55   CDF 71   CDF 60%   CDF 26   CDF 60%   TMM 424   TMM 424 |

On the left side of the screen, users can apply various filters to refine their search:

- Provider
- Reporting Year
- Enrolment Start Quarter
- Internship/WPP/None Please note that 'None' indicates the components have been changed to 'Internship,' but the internship details have not yet been entered.
- Campus
- Programme Level / Code
- Enrolment Status
- Funding Source
- Disability
- Ethnicity Parity Groups (Māori, Pasifika, Non-Māori/Pasifika)

On the right side, two pre-set reports are available:

- Student Summary
- Internship Summary

## **Student Summary**

The Student Summary Report provides an overview of all students eligible for internships, indicating whether they are currently participating in an internship or WPP.

| 2003EE #                               | SALATINE . |                        |                                    |                                           |                                 |                         |                          | Detail     | 5                |          | Customise | Notes & Definitions |
|----------------------------------------|------------|------------------------|------------------------------------|-------------------------------------------|---------------------------------|-------------------------|--------------------------|------------|------------------|----------|-----------|---------------------|
| Provider<br>All<br>Recording/from      | -          |                        |                                    | Enrolments<br>424                         |                                 |                         | )[                       |            | Internation 16.5 | » *<br>% | 83.5%     |                     |
| 205<br>Evol Start Baarbar<br>Ali       | v<br>v     | Rudent ID              | Student Name                       | Campus                                    | Programme<br>- Code             | Enrolment<br>Start Date | Internship<br>or WPP     | Enroiments | Internship %     | WPP %    | 1         |                     |
| Internation/WPP<br>Multiple selections | -          | 270239423              | Isabella<br>Harris-Early           | Elite Hamilton                            | EL - DIPFES                     | 4/8/2024                | Internahip               |            | 100.0%           | 00%      |           |                     |
| Al                                     | v -        | 270324296<br>270029842 | Ta Deuglas<br>Autorey Tanoey       | Eite Hamilton<br>Eite Wellington          | EL - DIPFBS<br>EL - DIPFBS      | 4/8/2024                | Internship<br>Internship | 1          | 100.0%           | 00%      |           | Reset Page          |
| All                                    | ×          | 270051648              | Sasha<br>Theunissen                | Eine Weilington                           | EL - DIPFES                     | 10/30/2023              | internship               |            | 100.0%           | 0.0%     |           |                     |
| All                                    | ~          | 270158041              | Annabelia<br>Sutherland<br>Shirley | Eine Weilington                           | EL - DIPFES                     | 10/30/2023              | Internahip               |            | 100.0%           | 00%      |           |                     |
| All                                    | ¥          | 270210207              | Bhaskaran<br>Sophia Exons          | Eite Wellington                           | EL - DIPFES                     | 10/30/2023              | Internahip               |            | 100.0%           | 0.0%     |           | Pre-Set Reports     |
| All<br>Ethnicity Parity Grav           | -          | 270247459<br>270242996 | Nevah Edwards<br>Accalia           | Eite Wellington<br>Eite Wellington        | EL - DIPFES<br>EL - DIPFES      | 4/24/2023               | internship<br>Internship | 1          | 100.0%           | 0.0%     |           | Student Summary     |
| Maori                                  | j l'       | 270266380              | Manesca<br>Alannah<br>Simpson      | Eine Wettington                           | EL - DIPFBS                     | 10/30/2023              | Internahip               | ,          | 100.0%           | 00%      |           | Internship Summary  |
| Pacifica                               |            | 270248182              | Tamara Law<br>Savanah Jones        | Eine Wellington<br>Eine Wellington        | EL - DIPFES                     | 10/30/2023              | Internahip               | 1          | 100.0%           | 00%      |           | Change Layout       |
| Non-Marri Pasifika                     |            | 270270970              | Jessica<br>Jackson                 | Eite Wellington                           | EL - DIPFRS                     | 10/30/2023              | internship               |            | 100.0%           | 0.0%     |           | Table               |
|                                        |            | 270270983              | Sophie<br>Browning                 | Elite Wellington                          | EL - DIPFES                     | 10/30/2023              | Internship               |            | 100.0%           | 00%      |           | Matrix              |
|                                        |            | 270048000              | Starsia<br>Thompson<br>Raiza Ramos | N2ST Auckland<br>Airport<br>N2ST Auckland | N25T - TTM5<br>V2<br>0L0 N25T - | 3/13/2023               | WPP                      |            | 6.0%             | 100.0%   |           | Bar Chart           |
| Pages                                  |            | 270095171              | Danielle Mehau                     | Airport<br>N2ST Auckland<br>Airport       | CLD N2ST -                      | 3/13/2023               | WPP                      |            | 0.0%             | 100.0%   |           |                     |
| Deads                                  |            | 270099802              | Faye Tagitima                      | N2ST Auckland<br>Airport                  | N2ST - TTMS<br>V2               | 6/3/2024                | internship               |            | 100.0%           | 00%      |           |                     |
| Approved                               |            | Teter                  |                                    |                                           |                                 |                         |                          | -          | 14.68            | 43.5%    |           |                     |

This report includes the following details:

- Student ID
- Student Name
- Campus
- Programme Code
- Enrolment Start Date
- Internship or WPP Participation Please note that 'None' indicates the components have been changed to 'Internship,' but the internship details have not yet been entered.
- Number of Enrolments
- Internship Participation Percentage
- WPP Participation Percentage

Filters available on the left-hand side of the screen allow users to refine the data based on specific criteria, such as provider, enrolment status, programme level, and ethnicity parity groups.

### **Internship Summary**

The Internship Summary Report details where students are completing their internships.

| 2003EE ###                             | THE                    |                                     |                                           |                            |                         |                      | Detail     | s                 |        | Customise Notes & Definition |
|----------------------------------------|------------------------|-------------------------------------|-------------------------------------------|----------------------------|-------------------------|----------------------|------------|-------------------|--------|------------------------------|
| Provider<br>All V<br>Reportinghair     |                        |                                     | Enrolments<br>424                         |                            |                         | )(                   |            | Internabi<br>16.5 | %      | 83.5%                        |
| 2004 V<br>Envel Start Guarter<br>All V | Student ID             | Student Name                        | Campus                                    | Programme<br>- Code        | Enrolment<br>Start Date | Internship<br>or WPP | Enrolments | Internship %      | WPP %  | I                            |
| Internation/WIP<br>Maligie selections  | 270239423              | Isabella<br>Harris-Earty            | Cite Hamilton                             | EL - DIPFBS                | 4/8/2024                | Internship           | 1          | 100.0%            | 0.0%   |                              |
| All V<br>Programme Level/Code          | 270324296<br>270029842 | Tia Douglas<br>Aubrey Tansey        | Eite Hamilton                             | EL - DIPFES                | 4/8/2024                | Internship           | 1          | 100.0%            | 0.0%   | Reset Page                   |
| All V<br>Evolvert Status               | 270051668              | Sasha<br>Theunissen<br>Annabelle    | Eite Wellington                           | EL - DIPFES                | 10/30/2023              | Internship           |            | 100.0%            | 0.0%   |                              |
| All V<br>FundingSource<br>All V        | 270158735              | Shirley<br>Bhaskaran                | Eite Wellington                           | EL - DIPFRS                | 10/30/2023              | Internship           |            | 100.0%            | 0.0%   | Pre-Set Reports              |
| Dublity<br>All V                       | 270210207<br>270247459 | Sophia Evans<br>Nevah Edwards       | Eite Wellington                           | EL - DIPF85<br>EL - DIPF85 | 10/30/2023              | Internship           | 1          | 100.0%            | 0.0%   | Student Summary              |
| Ethnicity Parity Group                 | 270262996              | Accalia<br>Maresca<br>Alannah       | Eite Wellington                           | EL - DIPFES                | 10/30/2023              | Internahip           |            | 100.0%            | 0.0%   | Internship Summary           |
| Pacifica                               | 270268182              | Simpson<br>Tamara Law               | Eite Wellington                           | EL - DIPFES                | 10/30/2023              | Internship           | 1          | 100.0%            | 0.0%   |                              |
| Non-MaoriPasilika                      | 270270307<br>270270970 | Savanah Jones<br>Jessica<br>Jackson | Eite Wellington                           | EL - DIPFES                | 10/30/2023              | Internship           | 1          | 100.0%            | 0.0%   | Change Layout<br>Table       |
|                                        | 270270983              | Sophie<br>Browning                  | Eite Wellington                           | EL - DIPFES                | 10/30/2023              | Internship           |            | 100.0%            | 0.0%   | Matrix                       |
|                                        | 270048000              | Thompson<br>Raiza Ramos             | N2ST Auckland<br>Airport<br>N2ST Auckland | V2<br>OLD N2ST -           | 7/17/2023               | WPP                  | 1          | 0.0%              | 100.0% | Bar Chart                    |
| Pages                                  | 270095171              | Canielle Mehau                      | NZST Auckland<br>Airport                  | OLD N2ST -<br>TTMS         | 7/17/2023               | WPP                  | 1          | 0.0%              | 100.0% |                              |
| Approved                               | 270099802              | Faye Tagitima                       | NZST Auckland<br>Airport                  | NZST - TTMS<br>V2          | 6/3/2024                | Internship           | 1          | 100.0%            | 0.0%   |                              |

This report includes the following information:

- Student ID
- Student Name
- Campus
- Programme Code
- Enrolment Start Date
- Internship Start Date
- Internship End Date
- Employment Type
- Organisation
- Industry Type
- Job Title
- Source of Vacancy
- Memorandum of Understanding (MoU) Check
- Number of Enrolments

As with the Student Summary Report, users can apply filters on the left-hand side to tailor the data view according to provider, reporting year, internship status, funding source, and more.